医学部教学项目评审应用

2023年09月

### 1、PC 端使用说明

(1)首先登录武汉大学门户网址: https://ehall.whu.edu.cn/new/index.html#/

(2) 在网站中应用中心找到"医学部教学项目评审";

(3) 后面介绍的所有 PC 功能均需要通过"武汉大学门户网站"--"医学部 教学项目评审"进入;

### 2、登录

(1) 点击"医学部教学项目评审"进入如下界面

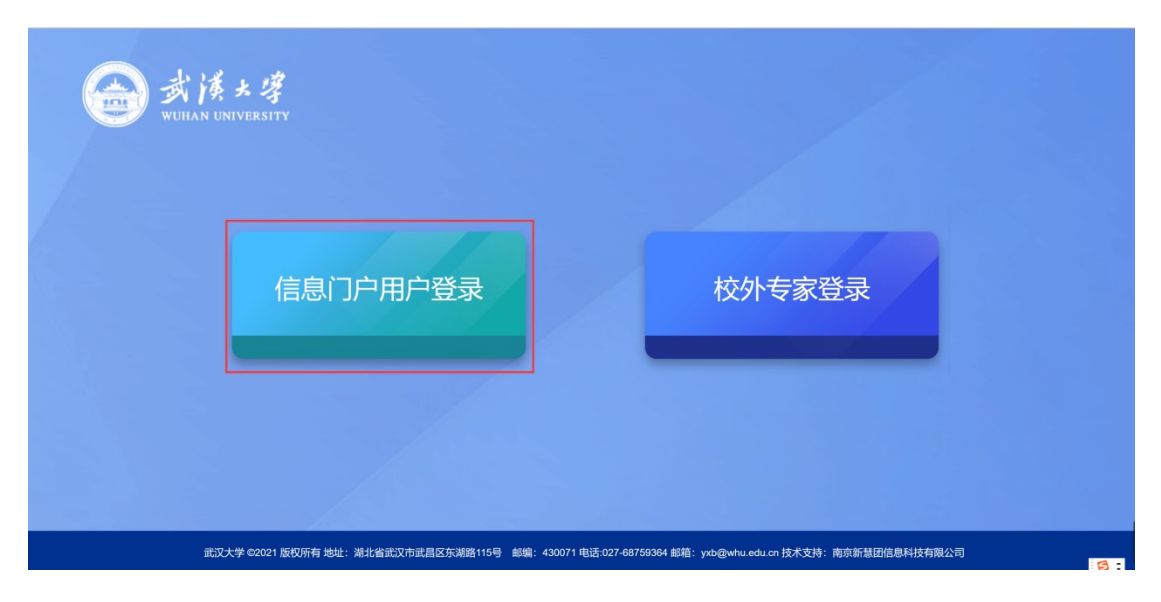

(2)选择"信息门户用户登录"方式进行登录,点击进入如下界面,通过 一卡通账号进行登录;

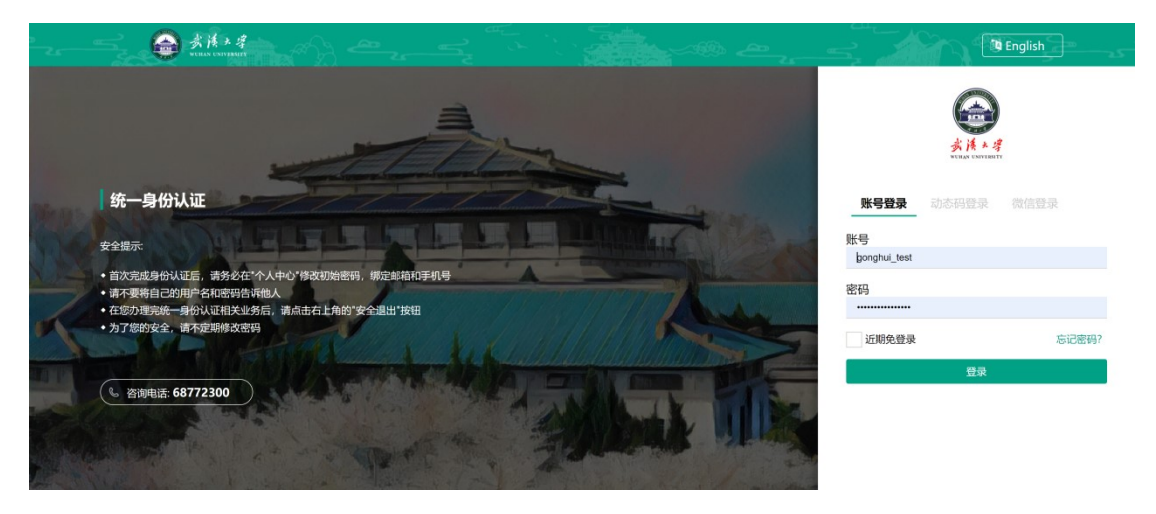

(3) 输入一卡通账号后,点击"登录"进入系统;

### 3、首页

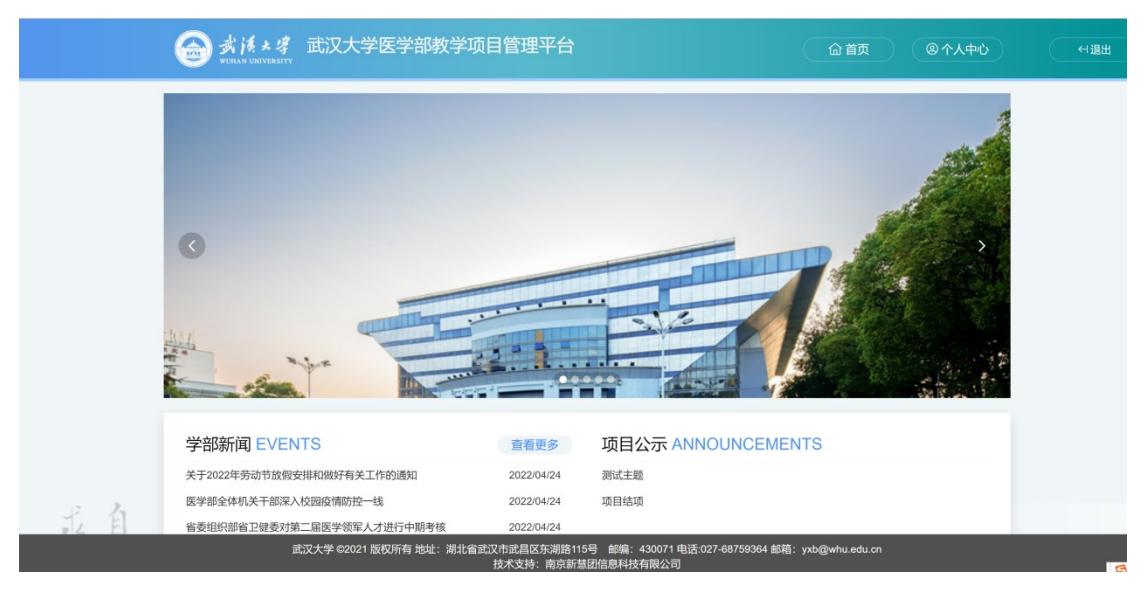

(1) 登录成功,界面跳转至首页界面,如下图所示:

### (2) 点击"个人中心",进入系统,如下图所示:

| ٢    | 教学项目评审 | ≡ | 项目评审 | e e e e e e e e e e e e e e e e e e e |    | and Ca | <u></u> | 2   |     |    |      | *首 | 页 |
|------|--------|---|------|---------------------------------------|----|--------|---------|-----|-----|----|------|----|---|
|      |        |   | +申请  |                                       |    |        |         |     |     |    |      |    |   |
|      | 个人中心   | ¥ | 课题名称 |                                       | 工号 | 姓名     | 课题类型    | 甲位  | 手机号 | 郎粕 | 审核状态 | 操作 |   |
| 项目申  | 辰      | ~ |      |                                       |    |        |         | 无数据 |     |    |      |    |   |
| 合项   | 目申报    |   |      |                                       |    |        |         |     |     |    |      |    |   |
| □ 意见 | 反馈     |   |      |                                       |    |        |         |     |     |    |      |    |   |
| 中期检  | 查      | ~ |      |                                       |    |        |         |     |     |    |      |    |   |
| 项目验  | 枚      | ~ |      |                                       |    |        |         |     |     |    |      |    |   |
|      |        |   |      |                                       |    |        |         |     |     |    |      |    |   |
|      |        |   |      |                                       |    |        |         |     |     |    |      |    |   |
|      |        |   |      |                                       |    |        |         |     |     |    |      |    |   |
|      |        |   |      |                                       |    |        |         |     |     |    |      |    |   |
|      |        |   |      |                                       |    |        |         |     |     |    |      |    |   |

### 4、项目申报

| ۲    | 教学项目评审 | Ē | 项目评审 |    | 62 | ~~~~ | 2.  |     |    |      | 😭 首页 |
|------|--------|---|------|----|----|------|-----|-----|----|------|------|
|      |        |   | +申请  |    |    |      |     |     |    |      |      |
|      |        |   | 课题名称 | 工号 | 姓名 | 课题类型 | 单位  | 手机号 | 邮箱 | 审核状态 | 操作   |
|      | 个人中心   | ¥ |      |    |    |      | 无数据 |     |    |      |      |
| 项目申  | 报      | ^ |      |    |    |      |     |     |    |      |      |
| ்ற   | 间申报    |   |      |    |    |      |     |     |    |      |      |
| □ 意见 | 反馈     |   |      |    |    |      |     |     |    |      |      |
| 中期检  | 查      | ~ |      |    |    |      |     |     |    |      |      |
| 项目验  | 收      | ~ |      |    |    |      |     |     |    |      |      |
|      |        |   |      |    |    |      |     |     |    |      |      |
|      |        |   |      |    |    |      |     |     |    |      |      |
|      |        |   |      |    |    |      |     |     |    |      |      |
|      |        |   |      |    |    |      |     |     |    |      |      |
|      |        |   |      |    |    |      |     |     |    |      |      |
|      |        |   |      |    |    |      |     |     |    |      |      |

(1) 支持教师在项目开始时间、项目结束时间段内,教师对项目进行申报。

(2) 点击"申请"。不在申报时间段内提示界面如下:

| ٢     | 教学项目评审 |     | ■ 项目评审 | at the second |    |    |        |       |     |    |      | <b>骨</b> 首页 |
|-------|--------|-----|--------|---------------|----|----|--------|-------|-----|----|------|-------------|
|       |        |     | +申请    |               |    |    |        |       |     |    |      |             |
| -     |        | _   | 课题名称   |               | 工号 | 姓名 | 课题类型   | 单位    | 手机号 | 邮箱 | 审核状态 | 操作          |
|       | 个人中心   | ~   |        |               |    |    |        | 无数据   |     |    |      |             |
| 项目申报  | ŧ      | ^   |        |               |    |    |        |       |     |    |      |             |
| 合项    | 目申报    |     |        |               |    |    | _      |       |     |    |      |             |
| □ 意见质 | 反馈     |     |        |               |    |    | 信息     |       | ×   |    |      |             |
| 中期检查  | Ē      | ~   |        |               |    |    | 不在申报时间 | ]范围内! |     |    |      |             |
| 项目验收  | τ      | ~   |        |               |    |    |        |       | 确定  |    |      |             |
|       |        |     |        |               |    |    | -      |       |     |    |      |             |
|       |        |     |        |               |    |    |        |       |     |    |      |             |
|       |        |     |        |               |    |    |        |       |     |    |      |             |
|       |        |     |        |               |    |    |        |       |     |    |      |             |
|       |        |     |        |               |    |    |        |       |     |    |      |             |
|       |        | . 1 |        |               |    |    |        |       |     |    |      |             |

(3) 点击"申报"。在申报时间段内,界面如下:

| ٢     | 教学项目评审 |   | 包 项目评审      |             | Tari | ar fra | <          | 2.: |   |     |  | <b>谷</b> 首页 | ♀ 廉美 ~ |
|-------|--------|---|-------------|-------------|------|--------|------------|-----|---|-----|--|-------------|--------|
|       |        |   | 申请          |             |      |        |            |     |   |     |  |             | ×      |
|       |        |   | 18          | xht_is_0091 |      | 姓名     | 廉美         |     | • |     |  |             |        |
|       | 个人中心   | ~ | 电话          | 13498765395 |      | 邮箱     | 111@qq.com |     |   |     |  |             |        |
| ②项目申  | 报      | ^ |             |             |      |        | 100100-000 |     |   |     |  |             | - 8    |
| 项目申   |        |   | 申位          | 新贈國院系00B    | -    | 课题类型   | 调选择        | Ý   |   |     |  |             | - 1    |
| 🖻 项目公 | 示      |   | 项目类型        | 重点项目        | -    |        |            |     |   |     |  |             |        |
| □ 意见反 | z馈     |   | 课题名称        | 2022年秋季课题   |      |        |            |     |   |     |  |             |        |
| = 中期检 | 查      | ~ | 研究开始日期      | 2022-09-22  |      | 研究结束日期 | 2022-09-24 |     |   |     |  |             | - 1    |
| 田项目验  | 政      | ~ |             |             |      |        |            |     |   |     |  |             |        |
|       |        |   | 项目成员        |             |      |        |            |     |   |     |  |             |        |
|       |        |   | + 添加成员      |             |      |        |            |     |   |     |  |             |        |
|       |        |   | 工号          |             |      |        | ち          | 名   |   | 类型  |  | 操作          |        |
|       |        |   | xht_js_0091 |             |      |        | B          | 英   |   | 负责人 |  |             | - 8    |

(4) 点击"提交"。项目申报提交成功后,界面如下:

| ۲     | 教学项目评审 | E | 包 项目评审            | a<br>Tana da | <u>6</u> 2 | <u> </u> | 2        |             |            |            | <b>合</b> 首页 | 8.廉美 ~ |
|-------|--------|---|-------------------|--------------|------------|----------|----------|-------------|------------|------------|-------------|--------|
|       |        |   | <b>+</b> 申请       |              |            |          |          |             |            |            |             |        |
|       |        |   | 课题名称              | 그号           | 姓名         | 课题类型     | 单位       | 手机号         | 邮箱         | 审核状态       | 操作          |        |
| Í     | 个人中心   | ~ | 2022年秋季课题         | xht_js_0091  | 康美         | 心内学      | 新慧团院系00B | 13498765395 | 111@qq.com | 待二级单位管理员审核 | 查看 删除       |        |
| ②项目申  |        | ^ |                   |              |            |          |          |             |            |            |             |        |
| 项目申   | 报      |   |                   |              |            |          |          |             |            |            |             |        |
| 🖻 项目公 | 沶      |   |                   |              |            |          |          |             |            |            |             |        |
| □意见反  | え懐     |   |                   |              |            |          |          |             |            |            |             |        |
| = 中期检 | 渣      | ~ |                   |              |            |          |          |             |            |            |             |        |
| 田项目警  | 金收     | ~ |                   |              |            |          |          |             |            |            |             |        |
|       |        |   |                   |              |            |          |          |             |            |            |             |        |
|       |        |   |                   |              |            |          |          |             |            |            |             |        |
|       |        |   |                   |              |            |          |          |             |            |            |             |        |
|       |        |   | < 1 > 到第 1 页 確定 共 | 1条 20条/页 ~   |            |          |          |             |            |            |             |        |

(5) 支持教师在此界面查看项目数据的审核状态。

## 5、项目公示

#### (1)项目公示发布后,支持医学部所有教职工对公示名单进行查看,界面如下:

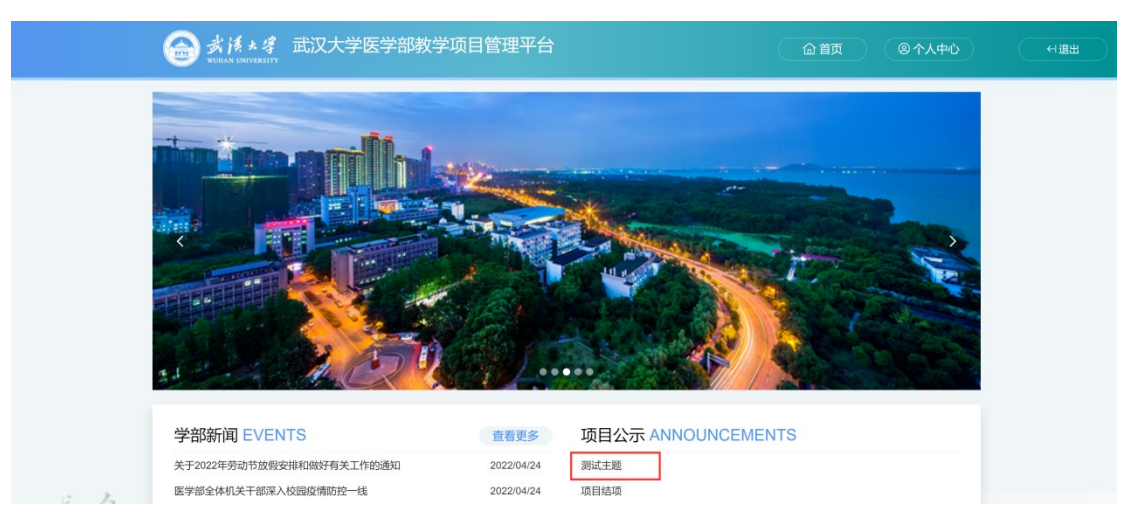

### (2) 点击上图标题,界面如下:

|        | 武汉大学医学部教学项目管理 | ☆首页 ② 个人中心 |           |
|--------|---------------|------------|-----------|
| ⇒ 測试主题 |               |            |           |
|        |               | 测试主题       |           |
| 姓名     | 学院            | 课题类型       | 课题名称      |
| 别妹薇    | 新慧团院系00E      | 心内学        | 课程名称课程名称  |
| 融生钧    | 新慧团院系00L      | 心内学        | 测试        |
| 廉美     | 新慧团院系00B      | 心内学        | 2022年秋季课题 |
| 隆发     | 新慧团院系00B      | 心内学        | 秋季选课选课选课  |

### 6、意见反馈

| (3) (4)  | 学项目评审 | Ξ  | 项目评审         | 3 | <u>~~</u>    | ( |             | 倄 首页  | ∧ 万紅慧 〜 |
|----------|-------|----|--------------|---|--------------|---|-------------|-------|---------|
|          |       |    | + 新聞<br>長地の9 |   | 同植业本         |   | 19703163    | m     | 4 8     |
| <u>^</u> | 人中心   | ~  | DX (017)719  |   | EII SK 97424 |   | 33E3C M3140 | 3411- |         |
| 项目申报     | ^     |    |              |   | 无数据          |   |             |       |         |
| ↓ 项目申    | 珢     |    |              |   |              |   |             |       |         |
| □ 意见反馈   | 8     | ٩. |              |   |              |   |             |       |         |
| 中期检查     | ž     |    |              |   |              |   |             |       |         |
|          |       |    |              |   |              |   |             |       |         |
|          |       | l  |              |   |              |   |             |       |         |
|          |       | l  |              |   |              |   |             |       |         |
|          |       |    |              |   |              |   |             |       |         |
|          |       |    |              |   |              |   |             |       |         |

(1) 支持教职工查看项目公示后,提交意见反馈。

(2) 点击"新增"。界面如下:

| 数学项目评  | # Ξ | 项目评 | т<br> |         |                 |           |                         |  | 🖨 首页 |   | 紅慧~ |
|--------|-----|-----|-------|---------|-----------------|-----------|-------------------------|--|------|---|-----|
|        |     |     | 新增    |         |                 |           |                         |  |      | × | 8   |
|        |     | 反馈  |       | 反馈内容    |                 |           |                         |  |      |   |     |
| 个人中心   | ×   |     |       |         |                 |           |                         |  |      |   |     |
| 项目申报   | ~   |     |       | - AND A | 上上地 (文帅十小541))中 | 15 I BH/A | 揭示·多个附件请打包一把上传          |  |      | - |     |
| ⇔项目申报  |     |     |       | 反读时件    |                 | B JORDIT  | and a rearranged matter |  |      |   |     |
| ☑ 意见反馈 |     |     |       |         |                 |           |                         |  |      |   |     |
| 中期检查   | ~   |     |       |         |                 |           |                         |  |      |   |     |
| 项目验收   | ~   |     |       |         |                 |           |                         |  |      |   |     |
|        |     |     |       |         |                 |           |                         |  |      |   |     |

(3) 新增后,界面如下:

| 数学项目评  | <b>a</b> ⊂ | 项目评审        |      |                     | 希 首页 🛛 🔉 万紅慧 🗸 |
|--------|------------|-------------|------|---------------------|----------------|
|        |            | - + 8618    |      |                     | m 4 6          |
|        |            | 反馈内容        | 回复状态 | 提交时间                | 操作             |
| 个人中心   | ~          | 23423434325 | 待回复  | 2022-09-22 23:53:01 | 查看             |
| 项目申报   | ~          |             |      |                     |                |
| ⇔ 项目申报 |            |             |      |                     |                |
| □ 意见反馈 |            |             |      |                     |                |
| 中期检查   | ~          |             |      |                     |                |
| 项目验收   | ~          |             |      |                     |                |
|        |            |             |      |                     |                |
|        |            |             |      |                     |                |
|        |            |             |      |                     |                |
|        |            |             |      |                     |                |
|        |            |             |      |                     |                |

(4) 待管理员回复后,支持教职工查看回复内容。界面如下:

| 動 教学项目评 | ₽ _ =   | 项目评审 | age and  |             |             |      |      |      | *: | i页 A 万红慧 |
|---------|---------|------|----------|-------------|-------------|------|------|------|----|----------|
|         |         |      | 详情       |             |             |      |      |      |    | ×        |
|         |         | 反馈   | 反馈内容     | 23423434325 |             |      |      |      |    |          |
| 个人中心    | <u></u> | 2342 |          |             |             |      |      |      |    | 4        |
| △ 项目申报  | ^       |      | 反馈附件     | 暂无附件 提示     | 示: 点击附件名称下载 |      |      |      |    | - 1      |
| 1意见反馈   |         |      | 学号/工号    | 00000946    |             | 姓名   | 万红慧  |      |    | - 1      |
| 期检查     | ~       |      | 提交时间     | 2022-09-22  |             | 回复状态 | 待回复  |      |    | - 8      |
| 目验收     | ~       |      | 回复       |             |             |      |      |      |    |          |
|         |         |      | 回复人工号/学号 | ÷           | 回复人姓名 💠     |      | 回复描述 | 回复时间 | 操作 |          |
|         |         |      |          |             |             |      | 无数据  |      |    | - 1      |

## 7、中期检查

| 数学项目评   | F = | 🖯 项目讯 | <sup>2</sup> # | 20 M |      | ಷ್ಟು     |             | 2.5        |      | 8<br>8<br>8 | <b>#</b> # | 瓦 2 康美 ~ |
|---------|-----|-------|----------------|------|------|----------|-------------|------------|------|-------------|------------|----------|
|         |     |       |                |      |      |          |             |            |      |             |            |          |
|         |     | 课题    | 工号             | 姓名   | 课题类型 | 甲位       | 手机号         | 即相         | 审核状态 | 是否中期检查      | 项目中期状态     | 操作       |
|         |     | 2022  | xht_js_0091    | 康美   | 心内学  | 新慧团院系00B | 13498765395 | 111@qq.com | 通过   | 否           | 待提交        | 项目中期检查   |
| 个人中心    | ~   |       |                |      |      |          |             |            |      |             |            |          |
| ②项目申报   | ~   |       |                |      |      |          |             |            |      |             |            |          |
| ◎项目公示   | - 1 |       |                |      |      |          |             |            |      |             |            |          |
| ☑ 意见反馈  | - 1 |       |                |      |      |          |             |            |      |             |            |          |
| = 中期检查  | ~   |       |                |      |      |          |             |            |      |             |            |          |
| 负责人中期检查 |     |       |                |      |      |          |             |            |      |             |            |          |
| 田项目验收   | ~   |       |                |      |      |          |             |            |      |             |            |          |
|         |     |       |                |      |      |          |             |            |      |             |            |          |

(1) 此界面展示所有审核通过的项目。

(2) 支持教师点击"项目中期检查",点击界面如下:

| ● 数学项目评审 三 | 包项目评审        |                       |              |    |  | <b>#</b> ii |   | R JARÍ |
|------------|--------------|-----------------------|--------------|----|--|-------------|---|--------|
|            | 项目中期检查<br>课题 |                       |              |    |  |             | × | ]      |
|            | 2022 项目中期检查  |                       |              |    |  |             |   | 检查     |
| 个人中心 💙     | 目的进展情况       | 请输入500字以内             |              |    |  |             | • |        |
| ②项目申报 ∨    |              |                       |              |    |  |             |   |        |
| I 项目公示     |              |                       |              |    |  |             | 4 |        |
| ☑ 意见反馈     | 第一批经费使用情况    | 请输入500字以内             |              |    |  |             |   |        |
| =中期检查 ^    |              |                       |              |    |  |             |   | 1      |
| 负责人中期检查    | 深料           | ▲上传 智无附件 #            | 标:多个附件请打包一起」 | 上传 |  |             | h | ı      |
| 田 项目验收 ~   | 201          |                       |              |    |  |             |   |        |
|            | 检查表          | <b>土</b> 上传 暂无附件      |              |    |  |             |   |        |
|            | 附件           | ▲上传 暂无附件 <sup>#</sup> | 标:多个附件请打包一起」 | 上传 |  |             |   |        |
|            | _            | 提交                    |              |    |  |             |   | ł      |
|            |              |                       |              |    |  |             |   |        |

(3) 点击"提交"。界面如下:

| 教学项目评审  | i i | 包项目语 | PI C        | 20 mil |      | ar fizz  |             | 2          |      |        | <b>#</b> ă | 页 2 康美 ~ |
|---------|-----|------|-------------|--------|------|----------|-------------|------------|------|--------|------------|----------|
|         |     | 课题   | 工号          | 姓名     | 课题类型 | 单位       | 手机号         | AFFA       | 审核状态 | 是否中期检查 | 项目中期状态     | 操作       |
|         |     | 2022 | xht_js_0091 | 康美     | 心内学  | 新慧团院系00B | 13498765395 | 111@qq.com | 通过   | 是      | 待审核        | 宣看       |
| 个人中心    | ~   |      |             |        |      |          |             |            |      |        |            |          |
| ②项目申报   | ~   |      |             |        |      |          |             |            |      |        |            |          |
| 国项目公示   |     |      |             |        |      |          |             |            |      |        |            |          |
| ☑ 意见反馈  |     |      |             |        |      |          |             |            |      |        |            |          |
| = 中期检查  |     |      |             |        |      |          |             |            |      |        |            |          |
| 负责人中期检查 |     |      |             |        |      |          |             |            |      |        |            |          |
| 田项目验收   | ~   |      |             |        |      |          |             |            |      |        |            |          |
|         |     |      |             |        |      |          |             |            |      |        |            |          |

## 8、项目验收

| 数学项目评审 | Ē | 🖯 项目评审 | an an an an an an an an an an an an an a | at Ca | ~~~ | 2           |    | ац.<br>С |    | *  | i页 ♀ 康美 ~ |
|--------|---|--------|------------------------------------------|-------|-----|-------------|----|----------|----|----|-----------|
|        |   | +申请    | 金 验收申请表下载                                |       |     |             |    |          |    |    |           |
|        |   | 课题名称   |                                          |       |     | 工号          | 姓名 | 课题类型     | 单位 | 状态 | 操作        |
| 个人中心   | * |        |                                          |       |     | an side and |    |          |    |    |           |
| ②项目申报  | ~ |        |                                          |       |     | 无奴结         |    |          |    |    |           |
| ■项目公示  |   |        |                                          |       |     |             |    |          |    |    |           |
| ☑ 意见反馈 |   |        |                                          |       |     |             |    |          |    |    |           |
| = 中期检查 | ~ |        |                                          |       |     |             |    |          |    |    |           |
| 田项目验收  | ~ |        |                                          |       |     |             |    |          |    |    |           |
| 验收申请   |   |        |                                          |       |     |             |    |          |    |    |           |
|        |   |        |                                          |       |     |             |    |          |    |    |           |
|        |   |        |                                          |       |     |             |    |          |    |    |           |

# (1) 点击"申请"。即可对项目进行验收,界面如下:

| 数学项目评审      |   | 包项目评审 | a the m   |         |         |     |    |      |    |    | 合着 首页 名康 |  |
|-------------|---|-------|-----------|---------|---------|-----|----|------|----|----|----------|--|
|             |   | + 中请  | ▲ 验救申请表下载 |         |         |     |    |      |    |    |          |  |
| A 1 mb A    |   | 课题名称  |           |         |         | IS  | 姓名 | 课题类型 | 单位 | 状态 | 操作       |  |
| 174-0       |   |       |           |         |         | 无数据 |    |      |    |    |          |  |
| ②项目申报       | ~ |       |           | 请洗择验收项目 |         |     |    | ×    |    |    |          |  |
| □ 项目公示      |   |       |           |         |         |     |    |      |    |    |          |  |
| □ 意见反馈      |   |       |           | 申请验收项目  | 请选择     |     |    | ×.   |    |    |          |  |
| = 中期检查      | ~ |       |           |         | 请选择     |     |    |      |    |    |          |  |
| 田 项目验收      | ^ |       |           |         | 2022年秋朝 | 季课题 |    |      |    |    |          |  |
| 验收申请        |   |       |           |         | 下一步     |     |    |      |    |    |          |  |
|             |   |       |           |         |         |     |    |      |    |    |          |  |
|             |   |       |           |         |         |     |    |      |    |    |          |  |
|             |   |       |           |         |         |     |    |      |    |    |          |  |
|             |   |       |           |         |         |     |    |      |    |    |          |  |
| 32.00.49.38 |   |       |           | -       | 下一步     |     |    |      |    |    |          |  |

(2)选择待验收的项目名称,点击"下一步":

| 数学项目评审 |   | 包项目评审 | and the second |         |         |        |    |      |    |    | ★ 首页 ♀ 廉美 |
|--------|---|-------|----------------|---------|---------|--------|----|------|----|----|-----------|
|        |   | + 申请  | 脸效申请表下载        |         |         |        |    |      |    |    |           |
|        |   | 课题名称  |                |         |         | IS     | 姓名 | 课题类型 | 单位 | 状态 | 操作        |
| 个人中心   | ~ |       |                |         |         | 无数据    |    |      |    |    |           |
| ②项目申报  | ~ |       |                | 请选择验收项目 |         | 101100 |    | ×    |    |    |           |
| 目 项目公示 |   |       |                |         |         |        |    |      |    |    |           |
| □ 意见反馈 |   |       |                | 申请验收项目  | 2022年秋季 | 课题     |    | ~ •  |    |    |           |
| = 中期检查 | ~ |       |                |         |         |        |    |      |    |    |           |
| 田项目验收  | ^ |       |                |         |         |        |    |      |    |    |           |
| 验收申请   |   |       |                |         | 下一步     |        |    |      |    |    |           |
|        |   |       |                |         |         | •      |    |      |    |    |           |
|        |   |       |                |         |         |        |    |      |    |    |           |

(3) 上传验收材料,点击"提交":

| 数学项目讲                                      | 审 : | ☲ 总项 | 目评审  |                  | malah ( | <u> </u> | <u>مه</u><br>د - |   | <b>斧</b> 首页 |
|--------------------------------------------|-----|------|------|------------------|---------|----------|------------------|---|-------------|
|                                            |     | +    | 项目验收 |                  |         |          |                  |   |             |
|                                            |     | 课题;  | 工号   | xht_js_0091      | •       | 姓名       | 康美               |   |             |
| 个人中心                                       | ~   |      | 电话   | 13498765395      |         | 邮箱       | 111@qq.com       |   |             |
| <ul> <li>③ 项目申报</li> <li>④ 项目公示</li> </ul> | ~   |      | 单位   | 新慧团院系00B         |         | 课题类型     | 心内学              | Ŧ |             |
| ☑ 意见反馈                                     |     |      | 课题名称 | 2022年秋季课题        |         |          |                  |   |             |
| = 中期检查                                     | ~   |      | 验收说明 |                  |         |          |                  |   |             |
| 田项目验收                                      | ^   |      | 验收表  | <b>土</b> 上传 智无附件 | 提示:多个附件 | 非请打包一起上作 | 9                |   |             |
| 验收申请                                       |     |      | 附件表  | <b>土</b> 上传 暂无附件 | 提示:多个附件 | +请打包一起上作 | ŧ.               |   |             |
|                                            |     |      |      | 10.00            |         |          |                  |   |             |
|                                            |     |      |      | 提父               |         |          |                  |   |             |
|                                            |     |      |      |                  |         |          |                  |   |             |
|                                            |     |      |      |                  |         |          |                  |   |             |

| 数学项目评  | # Ξ | 包 项目评审    |   |             |    | مر   |          |        |            |
|--------|-----|-----------|---|-------------|----|------|----------|--------|------------|
|        |     | + 申清      | 1 |             |    |      |          |        |            |
|        |     | 课题名称      |   | 工号          | 姓名 | 课题类型 | 单位       | 状态     | 操作         |
| 个人中心   | ~   | 2022年秋季课题 |   | xht_js_0091 | 康美 | 心内学  | 新慧团院系00B | 待医学部审核 | <u> 直看</u> |
| 2 项目申报 | ~   |           |   |             |    |      |          |        |            |
| 目 项目公示 |     |           |   |             |    |      |          |        |            |
| □ 意见反馈 |     |           |   |             |    |      |          |        |            |
| = 中期检查 | ~   |           |   |             |    |      |          |        |            |
| 田 项目验收 | ~   |           |   |             |    |      |          |        |            |
| 验收申请   |     |           |   |             |    |      |          |        |            |
|        |     |           |   |             |    |      |          |        |            |
|        |     |           |   |             |    |      |          |        |            |
|        |     |           |   |             |    |      |          |        |            |